## Hasleo Windows ISO Downloader – easily get Windows from Microsoft

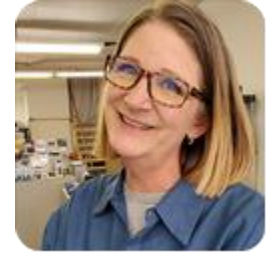

By Deanna McElveen, AskWoody.com, AskWoody Newsletter Plus, 5/30/22

There was a time when getting your hands on an ISO of Windows to fix your computer meant borrowing one from a friend or visiting pirated software sites.

These days, Microsoft lets you stay on the good side of the Internet neighborhood by allowing you to download copies. You can go through the steps on Microsoft's website to get Windows, or you can do it the easy way.

Hasleo Software has been around for years, making some of my favorite commercial tools, but they also have a few free ones. Hasleo Windows ISO Downloader is their free, portable program to download Windows 8.1, Windows 10, or Windows 11 straight from Microsoft's official servers.

The program is a total breeze to use, but I do need to point out a couple of things right off the bat. First of all, Hasleo did not include any way to control the speed of the downloads. It will use up all your Internet speed during download — all of it. This means that you won't be streaming episodes of Ally McBeal during the downloading, no matter how fast you think your Internet connection is. Second thing: Microsoft's servers can get slow, causing the program to 1) make you wait on loading screens as you make your choices, or 2) simply time out. Keep trying. Once you finally hit the download button, things are very fast.

Okay, let's get into it. Go grab your copy of <u>Hasleo Windows ISO Downloader</u> from OlderGeeks.com and extract it with a right-click.

Once it is extracted, you will see two folders: x64 for Windows 64-bit versions and x86 for Windows 32-bit versions (see Figure 1). You are not choosing which versions of Windows you want to download. You are simply choosing the folder that is compatible with your version of Windows. You probably have 64-bit Windows, but you can check by right-clicking on "My Computer" (or "This PC" or "Computer") and choosing properties on Windows 7 machines. For newer versions of Windows, simply right-click on the Start Button and choose System.

| Cut<br>Copy path<br>ste | Move Copy<br>to * to *   | ename            | New item                                            | •<br>ss •           | Properties            |
|-------------------------|--------------------------|------------------|-----------------------------------------------------|---------------------|-----------------------|
| pard                    | Organize                 |                  | New                                                 |                     | Open                  |
| This PC > Download      | s > win-iso-downloader > |                  |                                                     |                     |                       |
| Name<br>x64<br>x86      | <b>\$</b>                | Da<br>05/<br>05/ | te modified<br>/25/2022 6:56 PM<br>/25/2022 6:56 PM | Typ<br>File<br>File | e<br>folder<br>folder |

Go ahead and open the correct folder.

Figure 1. Choose the correct folder for your current version of Windows.

Once your folder is open, run the WinISODownloader.exe file (see Figure 2).

| e   | X Cut<br>‱ Copy path<br>₽ Paste shortcut | Move Copy<br>to * | Delete Rename  | New<br>folder | New item 👻 | Properties       |
|-----|------------------------------------------|-------------------|----------------|---------------|------------|------------------|
| ard |                                          | Org               | ganize         | Ne            | w          | Open             |
| Th  | is PC > Download                         | s > win-iso-do    | wnloader > x64 |               |            |                  |
| ^   | Name                                     | ^                 | Da             | te modified   | Тур        | e                |
|     | 📓 Hasleo W                               | indows ISO Dow    | nloader.ini 05 | /25/2022 6:56 | PM Co      | nfiguration sett |
|     | 🚳 intl.dll                               |                   | 05             | /25/2022 6:56 | PM Ap      | plication exten  |
|     | 🚳 libcurl.dll                            |                   | 05             | /25/2022 6:56 | PM Ap      | plication exten  |
|     | 🚳 Log.dll                                |                   | 05             | /25/2022 6:56 | PM Ap      | plication exten  |
|     | 💷 WinlSOD                                | ownloader.exe ┥   | 05             | /25/2022 6:56 | PM Ap      | plication        |
|     |                                          |                   |                |               |            |                  |
|     |                                          |                   |                |               |            |                  |
|     |                                          |                   |                |               |            |                  |

Figure 2. Run the .exe file to start the program.

As with most spankin'-new software, you're going to get a SmartScreen notification (see Figure 3). We've confirmed the program to be perfectly safe, so click on **More info**.

| Windows protected your PC                                                                                                    | × |  |
|----------------------------------------------------------------------------------------------------|---|--|
| Microsoft Defender SmartScreen prevented an unrecognized app from<br>starting. Running bis app might put your PC at risk.<br>More info |   |  |
| Don't rur                                                                                                    |   |  |

Figure 3. Click *More info* to continue with starting the program.

Then just click **Run anyway** to get things going (see Figure 4).

Note: SmartScreen is there to protect you. Don't just willy-nilly click on **Run anyway** every time you download something from the Internet. Do your homework first. See what others are saying about the software, and use services such as <u>VirusTotal</u> to check your downloads.

| Windows protected your PC                                                                                          |           |  |  |
|----------------------------------------------------------------------------------------------------|-----------|--|--|
| Microsoft Defender SmartScreen prevented an unrecognized app starting. Running this app might put your PC at risk. | from      |  |  |
| App: WinISODownloader.exe<br>Publisher: Unknown publisher                                                          |           |  |  |
| <b>₽</b>                                                                                                    |           |  |  |
| Run anyway E                                                                                                    | )on't run |  |  |

Figure 4. Always make sure it's safe to click *Run anyway*.

Okay, finally we have Hasleo Windows ISO Downloader open. Now it's just a matter of making four easy choices. Click the dropdown arrow to make the first choice (see Figure 5).

| 🔤 Hasleo Windows ISO Downloader                                  | _ |       | $\times$      |
|------------------------------------------------------------------|---|-------|---------------|
| Download Windows 8.1/10/11 ISO from Microsoft's official website |   |       | <u>A</u> bout |
| Please select the Windows version you'd like to download         |   |       |               |
|                                                                  |   |       |               |
|                                                                  |   |       | -             |
|                                                                  |   |       | -             |
|                                                                  |   |       |               |
| 0%                                                               |   |       |               |
| 🗐 Hasleo Backup Suite - Free Windows Backup & Restore Software   |   | Downl | oad           |

Figure 5. The one-and-only dialog the program needs.

In the dropdown menu (see Figure 6), choose whether to download the ISO (disk image) for Windows 8.1, Windows 10, or Windows 11.

Once you make your choice, you will see a loading box for a few seconds (or maybe many seconds).

| 🎫 Hasleo Windows ISO Downloader                                  | _ |      | ×             |
|------------------------------------------------------------------|---|------|---------------|
| Download Windows 8.1/10/11 ISO from Microsoft's official website |   |      | <u>A</u> bout |
| Please select the Windows version you'd like to download         |   |      |               |
|                                                                  |   |      |               |
| Windows 8.1                                                      |   |      |               |
| Windows 10                                                       |   |      |               |
| Windows 11                                                       |   |      |               |
|                                                                  |   |      |               |
|                                                                  |   |      |               |
| 0%                                                               |   |      |               |
| Hasleo Backup Suite - Free Windows Backup & Restore Software     |   | Down | load          |

Figure 6. Choose Windows 8.1, 10, or 11 here.

Next, you can select the edition (see Figure 7). At this time, the only version of Windows for which more than one choice is available is Windows 8.1.

| 🥅 Hasleo Windows ISO Downloader                                  | _     |      | ×             |
|------------------------------------------------------------------|-------|------|---------------|
| Download Windows 8.1/10/11 ISO from Microsoft's official website |       |      | <u>A</u> bout |
| Please select the Windows version you'd like to download         |       |      | Л             |
| Windows 11                                                       |       |      | V             |
| Windows 11 (multi-edition ISO)                                   |       |      |               |
| Windows 11 (multi-edition ISO)                                   |       |      |               |
|                                                                  | 4 BIT |      |               |
| 0%                                                               |       |      |               |
| Hasleo Backup Suite - Free Windows Backup & Restore Software     |       | Down | load          |

Figure 7. Choose your edition, if you have a choice.

Now select which language you want the Windows ISO to use (see Figure 8).

| 🔜 Hasleo Windows ISO Downloader                                  | _      |       | ×             |
|------------------------------------------------------------------|--------|-------|---------------|
| Download Windows 8.1/10/11 ISO from Microsoft's official website |        |       | <u>A</u> bout |
| Please select the Windows version you'd like to download         |        |       |               |
| Windows 11                                                       |        |       | •             |
| Windows 11 (multi-edition ISO)                                   |        |       | •             |
| Arabic                                                           | 64 Bit |       | •             |
| Czech                                                            |        |       |               |
| Danish                                                           |        |       |               |
| Dutch                                                            |        |       |               |
| English (United States)                                          |        |       |               |
| English International                                            |        | Downl | oad           |
| Estonian                                                         | _      |       |               |

Figure 8. Choose your desired language.

Finally, you will choose whether you want the Windows ISO to be 64-bit or 32-bit (you don't have a choice for Windows 11). In almost all cases, you should choose 64-bit here (see Figure 9). If you are going to use this ISO to upgrade your current version of Windows, then you must match the value to that. You can change this only with a clean install of Windows.

Note: Although the upgrade will probably activate, you may need to purchase a license for Windows from Microsoft if it doesn't.

| 🧮 Hasleo Windows ISO Downloader                                  | _      |      | ×             |
|------------------------------------------------------------------|--------|------|---------------|
| Download Windows 8.1/10/11 ISO from Microsoft's official website |        |      | <u>A</u> bout |
| Please select the Windows version you'd like to download         |        |      |               |
| Windows 11                                                       |        |      | Л             |
| Windows 11 (multi-edition ISO)                                   |        |      | V             |
| English (United States)                                          | 64 Bit |      | F             |
|                                                                  | 64 Bit |      |               |
| 0%                                                               |        |      |               |
| Hasleo Backup Suite - Free Windows Backup & Restore Software     |        | Down | load          |

Figure 9. You probably want 64-bit.

Okay, we are all set! Click that **Download** button at the bottom (see Figure 10), and give it a few seconds. (Note: Pause Ally McBeal.)

| 🔤 Hasleo Windows ISO Downloader                                  | _      |      | ×             |
|------------------------------------------------------------------|--------|------|---------------|
| Download Windows 8.1/10/11 ISO from Microsoft's official website |        |      | <u>A</u> bout |
| Please select the Windows version you'd like to download         |        |      |               |
| Windows 11                                                       |        |      | •             |
| Windows 11 (multi-edition ISO)                                   |        |      | •             |
| English (United States)                                          | 64 Bit | Ĺ    | 7             |
| 0%                                                               |        |      |               |
| Hasleo Backup Suite - Free Windows Backup & Restore Software     |        | Down | load          |

Figure 10. Just click it already!

An Explorer window will now pop up, so you can give the file a name and choose where you want to download it (see Figure 11).

These files are huge. Make sure you have plenty of storage space on your computer. And if you have a slow Internet connection or restricted monthly usage, you may not want to do any of this.

| 🔤 Hasleo Windows ISO Downloader                                                                                                    | – 🗆 X              |             |
|----------------------------------------------------------------------------------------------------|--------------------|-------------|
| Download Windows 8.1/10/11 ISO from Microsoft's of                                                                                                   | ficial website     |             |
| Please select the Windows version you'd like to downlo                                                                                               | oad                |             |
| Windows 11                                                                                                    | <b>_</b>           |             |
| Save                                                                                                    |                    | ×           |
| $\leftarrow$ $\rightarrow$ $\checkmark$ $\bigstar$ $\checkmark$ $\checkmark$ $\checkmark$ $\checkmark$ This PC $\Rightarrow$ Downloads $\Rightarrow$ | ע פֿי גע Search Do | wnloads     |
| Organize 🔻 New folder                                                                                                    |                    | E= - ?      |
| ↑ Name                                                                                                    | Date modified      | Туре        |
| ShellBags Bac 🖈 🛛 🗸 Today (1)                                                                                                    |                    |             |
| 🔜 Desktop 🛛 🖈 🔜 win-iso-downloader                                                                                                    | 05/25/2022 6:56 PM | File folder |
| ➡ Downloads ★                                                                                                    |                    |             |
| 🐉 Google Drive 🖈 🚽 🔚 Macrium                                                                                                    | 02/16/2022 5:55 AM | File folder |
| Documents * <                                                                                                    |                    | >           |
| File name: Windows 11 Multi                                                                                                    |                    | ~           |
| Save as type: Windows installation ISO (".iso)                                                                                                    |                    | ~           |
| ∧ Hide Folders                                                                                                    | Save               | Cancel      |

Figure 11. Give your file a name and a home.

And we have downloading! The progress bar at the bottom (see Figure 12) lets you know how things are going.

| 🔤 Hasleo Windows ISO Downloader 🧼 —                              |     | ×             |
|------------------------------------------------------------------|-----|---------------|
| Download Windows 8.1/10/11 ISO from Microsoft's official website |     | <u>A</u> bout |
| Please select the Windows version you'd like to download         |     |               |
| Windows 11                                                       |     | ~             |
| Windows 11 (multi-edition ISO)                                   |     | -             |
| English (United States)                                          |     | ~             |
|                                                                  |     |               |
| 7%                                                               |     |               |
| Hasleo Backup Suite - Free Windows Backup & Restore Software     | Can | cel           |

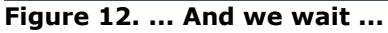

Done! The program will pop up a box to let you know when the download completes (see Figure 13).

| 🔤 Hasleo Windows ISO Downloader -                                                         | _ |      | ×             |
|-------------------------------------------------------------------------------------------|---|------|---------------|
| Download Windows 8.1/10/11 ISO from Microsoft's official website                          |   |      | <u>A</u> bout |
| Please select the Windows version you'd like to download<br>Hasleo Windows ISO Downloader |   |      |               |
| Windows 11                                                                                |   |      | -             |
| Windows 11 (multi-                                                                        |   |      | -             |
| English (United Stat                                                                      | t |      | T             |
| 100%                                                                                      |   |      |               |
| Hasleo Backup Suite - Free Windows Backup & Restore Software                              |   | Canc | el            |

Figure 13. The operation completed successfully.

"Okay, Deanna. Now I have this giant ISO file. How am I suppose to use it?"

Well, you can either create a bootable USB flash drive, or you can burn a DVD disk (but no one does that anymore).

The best way is to download and use <u>Rufus</u> from OlderGeeks.com to create a bootable USB flash drive.

Using Rufus is a snap (see Figure 14). Just select your USB flash drive from the **Device** dropdown, then click **SELECT** to browse for and select the ISO file you downloaded. All you have to do now is click the **START** button and wait while your bootable flash drive is created.

| 🖋 Rufus 3.18.1877 (Portable)                       | -                    |                   | Х      |  |  |
|----------------------------------------------------|----------------------|-------------------|--------|--|--|
| Drive Properties                                   |                      |                   |        |  |  |
| Drive Properties                                   |                      |                   |        |  |  |
| Device                                             |                      |                   |        |  |  |
| USB20FD (F:) [8 GB]                                |                      | マク                | $\sim$ |  |  |
| Boot selection                                     |                      | $\mathbf{\nabla}$ |        |  |  |
| Windows 11 Multi.iso                               | ~ 📀                  | SELECT            | -      |  |  |
| Image option                                       |                      |                   |        |  |  |
| Standard Windows 11 Installation (TPM 2.0 +        | Secure Boot)         |                   | $\sim$ |  |  |
| Partition scheme                                   | Target system        |                   |        |  |  |
| GPT $\checkmark$                                   | UEFI (non CSM)       |                   | ~ ?    |  |  |
| <ul> <li>Show advanced drive properties</li> </ul> |                      |                   |        |  |  |
| Format Ontiona                                     |                      |                   |        |  |  |
| Format Options                                     |                      |                   |        |  |  |
| Volume label                                       |                      |                   |        |  |  |
| CCCOMA_X64FRE_EN-US_DV9                            |                      |                   |        |  |  |
| File system                                        | Cluster size         |                   |        |  |  |
| NTFS ~                                             | 4096 bytes (Default) |                   | $\sim$ |  |  |
| <ul> <li>Show advanced format options</li> </ul>   |                      |                   |        |  |  |
| Chataa                                             |                      |                   |        |  |  |
| Status —                                           |                      |                   |        |  |  |
| READY                                              | てフ                   |                   |        |  |  |
|                                                    |                      |                   |        |  |  |
| Ø û ≄ ■                                            | START                | CLOSE             |        |  |  |
|                                                    | SIAN                 | CLOSE             |        |  |  |
| Using image: Windows 11 Multi,iso                  |                      |                   |        |  |  |
|                                                    |                      |                   |        |  |  |

If you bought too many blank DVDs during the Bush Jr. administration and need to use them up, just right-click on the ISO file you downloaded (see Figure 15). Then hover your mouse over Send To. Once the menu pops up, choose your DVD writer drive. Windows will ask you to insert a nk DVD to start writing the disk.

## Figure 14. Rufus is simply the bee's knees for ming bootable drives!

|                                                                                            | orgunize                                                                                                    | iii iii iii iii iii iii iii iii iii ii |          | open                                                                                                 |                     | Juice    | 1       |
|--------------------------------------------------------------------------------------------|----------------------------------------------------------------------------------------------------|----------------------------------------|----------|----------------------------------------------------------------------------------------------------|---------------------|----------|---------|
| r > Downloads                                                                              |                                                                                                    |                                        |          |                                                                                                    | ~                   | Q        | ○ Searc |
| Name                                                                                       |                                                                                                    | Date modified                          | Тур      | e                                                                                                    | Size                |          |         |
| Today (3)           Windows 11 Multi           win-iso-download           win-iso-download | Snare with Skype<br>Create thumbna                                                                                | e<br>il(s)                             | o<br>ile | ) File<br>mpressed (zipp<br>e folder                                                                 | 5,434,622<br>1,516  | KB<br>KB |         |
| Earlier this month (2                                                                      | VirusTotal Scann<br>7-Zip                                                                                         | ier                                    | >        |                                                                                                    |                     |          |         |
| 18 GB ↔                                                                                    | Encrypt and upl                                                                                                   | oad to Drive                           |          |                                                                                                    |                     |          |         |
|                                                                                            | Send with Transfer<br>Back up to Dropbox<br>Move to Dropbox<br>Scan with Microsoft Defender<br>Share<br>Open with |                                        |          | Bluetooth dev<br>Compressed (                                                                        | ice<br>zipped) folo | ler      |         |
|                                                                                            |                                                                                                    |                                        |          | Desktop (create shortcut)  Documents  Dropbox  Exercisiont                                           |                     |          |         |
|                                                                                            | Give access to<br>Scan with Malwarebytes<br>Restore previous versions                                             |                                        | >        | <ul> <li>Mail recipient</li> <li>Mail recipient</li> <li>TeamViewer</li> <li>DVD RW Drive</li> </ul> | ~                   |          |         |
|                                                                                            | Send to                                                                                                    |                                        | >        | USB20FD (F:)                                                                                         |                     |          |         |
|                                                                                            | Cut<br>Copy                                                                                                    |                                        |          |                                                                                                    |                     |          |         |
|                                                                                            | <u> </u>                                                                                                    |                                        |          |                                                                                                    |                     |          |         |

## Figure 15. DVDs also make great drink coasters.

Now you can start building your collection of Windows disks and flash drives — great things to keep on hand if you repair computers for customers (ahem) or just family. Thanks, Hasleo!